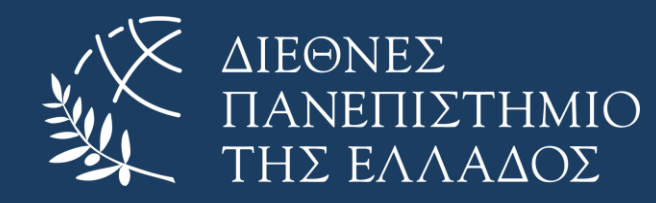

# Οδηγός χρήσης συστήματος Dasta.ihu.gr

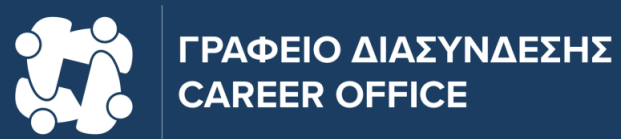

Έκδοση 1.0

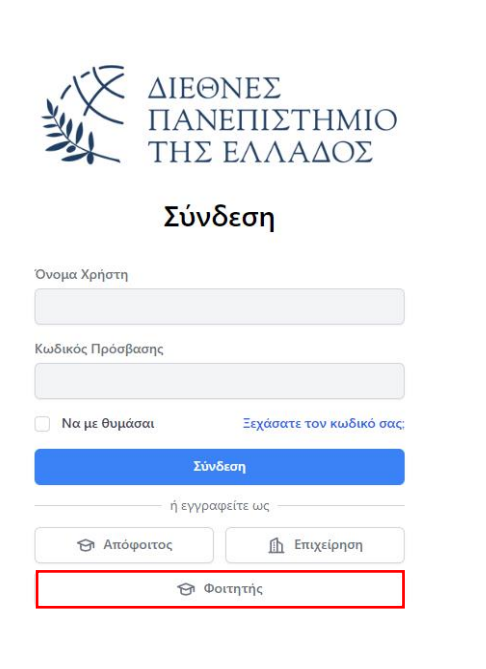

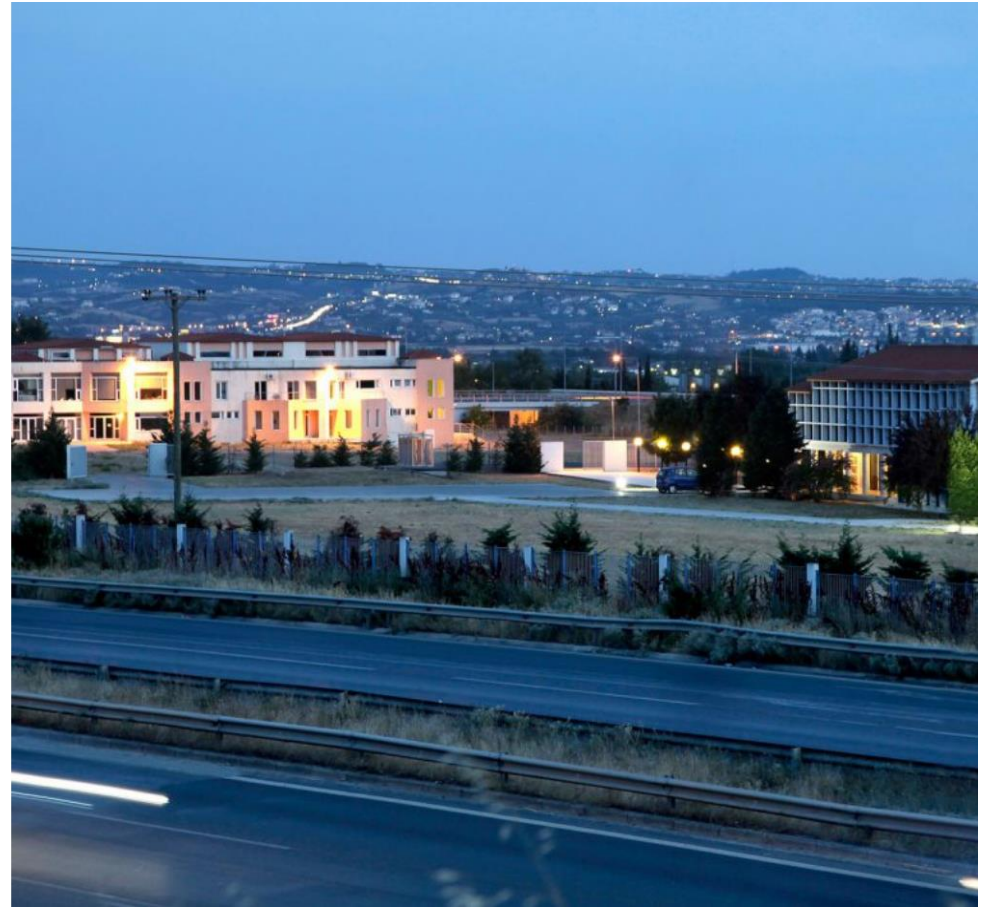

Για την απόκτηση **ΒΕΒΑΙΩΣΗΣ ΑΠΟΓΡΑΦΗΣ**, αλλά και για την εγγραφή στη βάση δεδομένων του dasta.ihu.gr ως υποψήφιος εργαζόμενος, θα πρέπει να πραγματοποιήσετε **εγγραφή ως Φοιτητής**.

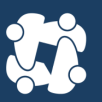

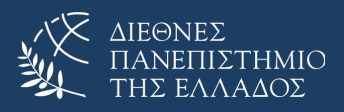

|                                    | ΔΙΕΘΝ<br>ΠΑΝΕ<br>ΤΗΣ Ε                                              | νές<br>Πιστημιο<br>ελλάδος        |                                |
|------------------------------------|---------------------------------------------------------------------|-----------------------------------|--------------------------------|
|                                    | Γροφείο διασύνδεσης<br>Νέα πλατφόρμα γραφείου διασύνδεσης - Γιάννης | Μόρας                             |                                |
|                                    | ουρια χρήστη<br>Ο Κωδικός                                           |                                   |                                |
|                                    | Ξεχάσατε τον κωδικό σας;                                            | <b>U</b>                          |                                |
|                                    | Σύνδε                                                               | ση                                |                                |
|                                    |                                                                     |                                   |                                |
|                                    |                                                                     |                                   |                                |
| © 2023 Διεθνές Πανεπιστήμιο της Ελ | λάδος Powered by GUnet and Apereo CAS                               | Όροι χρήσης και Δήλωση εχεμύθειας | Προστασία προσωτικών δεδομένων |

Στη σελίδα που θα εμφανιστεί πραγματοποιούμε **είσοδο με τους ακαδημαϊκούς κωδικούς** για τη γνωστοποίηση ότι είστε τελειόφοιτοι. Έπειτα επιλέγουμε **Σύνδεση**.

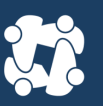

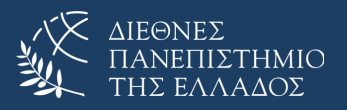

Email

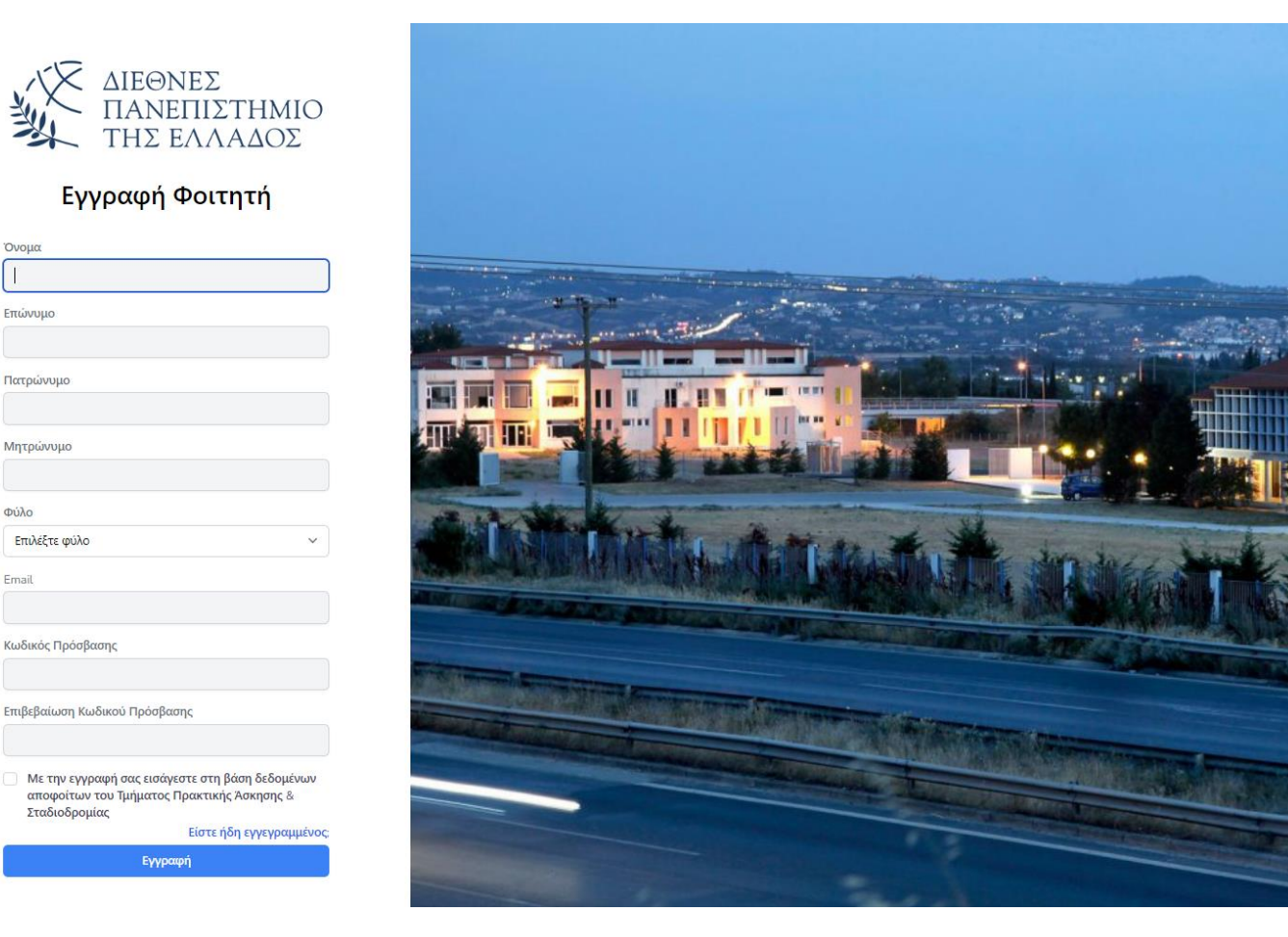

Σε αυτή τη φόρμα, συμπληρώνεται τα προσωπικά σας στοιχεία, καθώς και τον νέο κωδικό πρόσβασης για την είσοδό σας στο dasta.ihu.gr και μόνο.

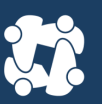

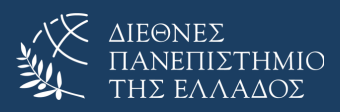

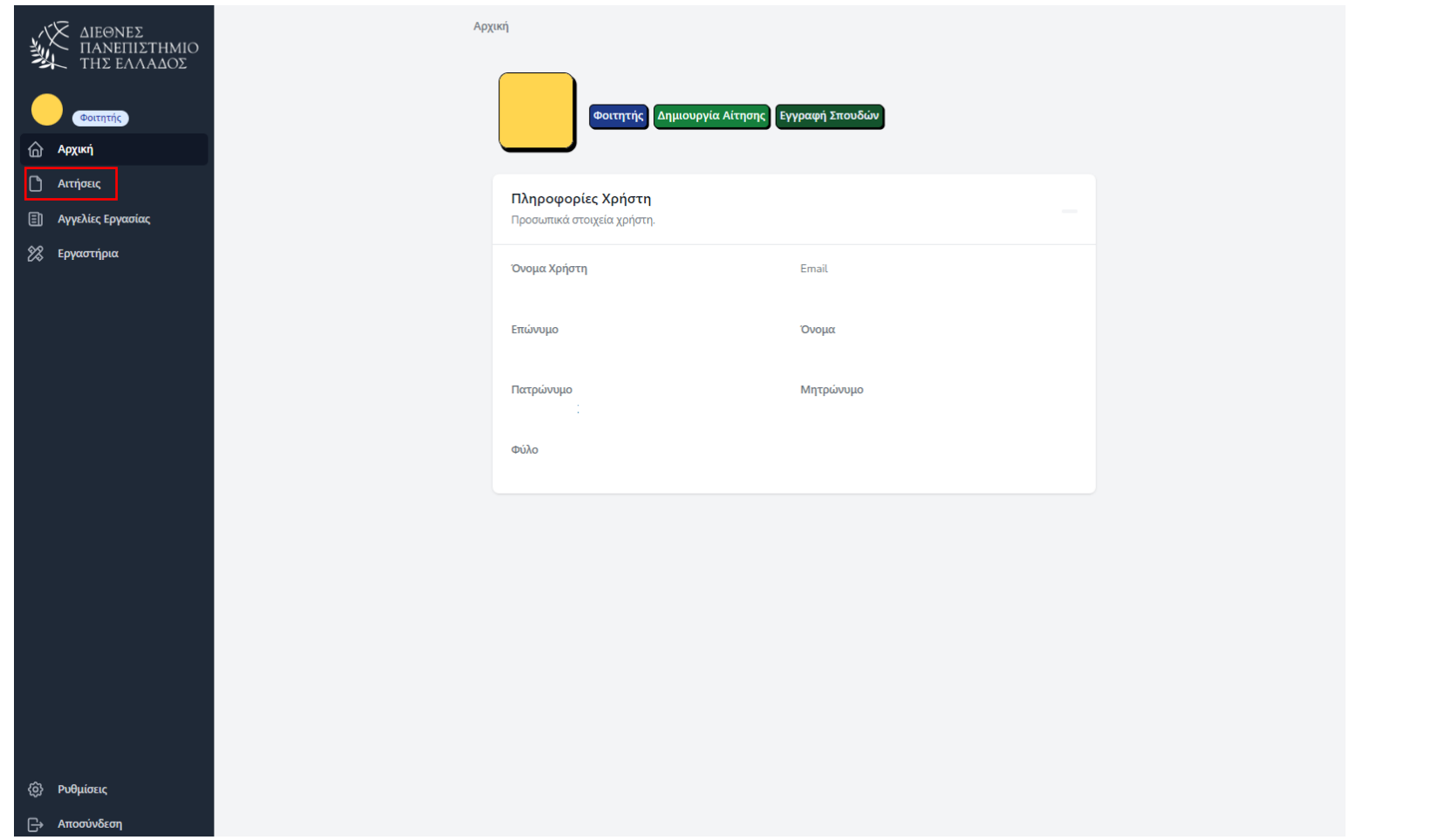

Έπειτα από την εγγραφή σας, και για την απόκτηση **Βεβαίωσης Γραφείου Διασύνδεσης** προχωράτε στο πλαίσιο **Αιτήσεις**.

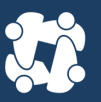

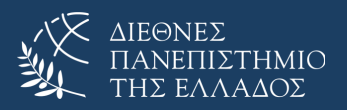

| ΔΙΕΘΝΕΣ<br>ΠΑΝΕΠΙΣΤΗΜΙΟ<br>ΤΗΣ ΕΛΛΑΔΟΣ |                                                                                                    | Πανεπιστημιούπολη<br>Θεσσαλονίκη ~                                                                                                    |
|----------------------------------------|----------------------------------------------------------------------------------------------------|----------------------------------------------------------------------------------------------------|
| Φοιτητής                               |                                                                                                    | Τμήματα<br>Οικονομίας και Διοίκησης ~                                                                                                    |
| Διτήσεις                               |                                                                                                    | Σχολές<br>Διοίκησης Οργανισμών, Μάρκετινγκ και Τουρισμού                                                                                                    |
| Ξ] Αγγελιες Εργασιας<br>2% Εργαστήρια  |                                                                                                    | Αποθήκευση                                                                                                    |
|                                        | Ενημέρωση κωδικού πρόσβασης<br>Βεβαιωθείτε ότι ο λογαριασμός σας χρησιμοποιεί έναν μακρύ,<br>τυχαίο κωδικό πρόσβασης για να παραμείνετε ασφαλείς. | Τρέχων κωδικός πρόσβασης<br>Νέος κωδικός πρόσβασης<br>Επιβεβαίωση κωδικού πρόσβασης<br>Αποθήκευση                                                                                                    |
|                                        | Έλεγχος ταυτότητας δύο παραγόντων<br>Προσθέστε πρόσθετη ασφάλεια στον λογαριασμό σας<br>χρησιμοποιώντας έλεγχο ταυτότητας δύο παραγόντων.         | Δεν έχετε ενεργοποιήσει τον έλεγχο ταυτότητας δύο παραγόντων.<br>Όταν είναι ενεργοποιημένος ο έλεγχος ταυτότητας δύο παραγόντων, θα σας ζητηθεί ένα ασφαλές, τυχαίο διακριτικό<br>κατά τον έλεγχο ταυτότητας. Μπορείτε να ανακτήσετε αυτό το διακριτικό από την εφαρμογή Google Authenticator<br>του τηλεφώνου σας.<br>Ενεργοποίηση |
| δ) Ρυθμίσεις                           |                                                                                                    |                                                                                                    |
|                                        |                                                                                                    |                                                                                                    |

Συμπληρώνεται **ΜΟΝΟ τη σχολή** στην οποία υπάγεστε, πατώντας στο τέλος «Αποθήκευση». Επιστρέφουμε στην φόρμα Αιτήσεις.

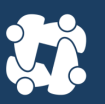

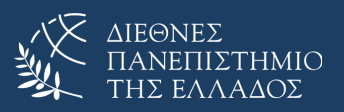

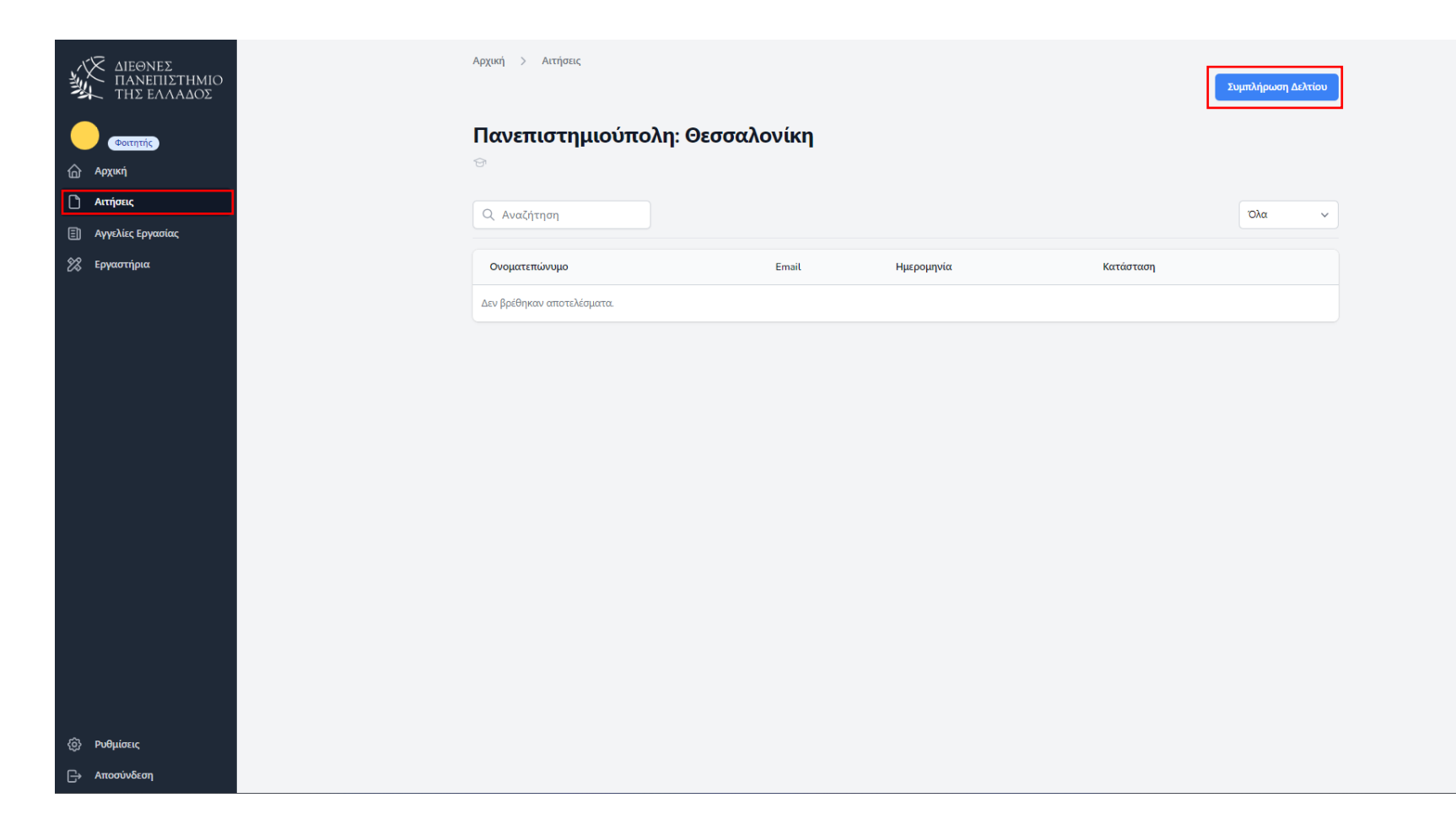

Έπειτα από τη συμπλήρωση των στοιχείων σας, πατάτε το πλαίσιο **Συμπλήρωση Δελτίου** που βρίσκεται στην καρτέλα Αιτήσεις.

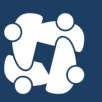

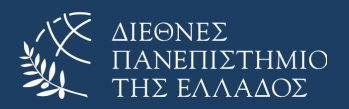

Στη φόρμα «Συμπλήρωση Δελτίου», συμπληρώνεται τα στοιχεία όπου απαιτούνται. Στην ενότητα «Σπουδές» συμπληρώνεται τη Πανεπιστημιούπολη, τη Σχολή, το Τμήμα, καθώς και την Ειδικότητα ΕΑΝ υπάρχει. Εάν δεν υπάρχει ειδικότητα, στο συγκεκριμένο πεδίο, βάζετε μια παύλα (-).

Τέλος, εφόσον συμπληρώσετε όλα τα απαραίτητα στοιχεία πατάτε **Υποβολή**.

| ΔΙΕΘΝΕΣ<br>ΠΑΝΕΠΙΣΤΗΜΙΟ | Αρχική > Αιτήσεις > Υποβολή Αίτησης                                                                     |                                               |                                     |  |
|-------------------------|----------------------------------------------------------------------------------------------------|-----------------------------------------------|-------------------------------------|--|
|                         | Ατομικά Στοιχεία                                                                                        | Όνομα<br>                                     | Επώνυμο<br>Μητρώνυμο                |  |
| Διτήσεις                |                                                                                                    |                                               |                                     |  |
| 🗐 Αγγελίες Εργασίας     |                                                                                                    | Φύλο                                          |                                     |  |
| 🗶 Εργαστήρια            |                                                                                                    |                                               |                                     |  |
|                         |                                                                                                    |                                               |                                     |  |
|                         | <b>Στοιχεία Επικοινωνίας</b><br>Τα παρακάτω στοιχεία θα χρησιμοποιηθούν για μελλοντική<br>αλληλογραφία. | Διεύθυνση Κατοικίας                           | Πόλη                                |  |
|                         |                                                                                                    |                                               |                                     |  |
|                         |                                                                                                    | Νομος                                         | Ταχυδρομικος Κωδικας                |  |
|                         |                                                                                                    | Κινητό Τηλέφωνο                               | Σταθερό Τηλέφωνο                    |  |
|                         |                                                                                                    | Email                                         |                                     |  |
|                         |                                                                                                    |                                               |                                     |  |
|                         |                                                                                                    |                                               |                                     |  |
|                         | Σπουδές                                                                                                 | Παιστιστομιούπο) η                            | Σνο]é                               |  |
|                         |                                                                                                    | Θεσσαλονίκη 🗸                                 | 2χουη<br>Οικονομίας και Διοίκησης 🗸 |  |
|                         |                                                                                                    | Τμήμα                                         | Ειδικότητα                          |  |
|                         |                                                                                                    | Διοίκησης Οργανισμών, Μάρκετινγκ και Τουρισμα | ΤΟΥΡΙΣΜΟΥ                           |  |
| ζδ) Ρυθμίσεις           |                                                                                                    |                                               |                                     |  |
| <b>Ε→</b> Αποσύνδεση    |                                                                                                    |                                               | Υποβολή                             |  |

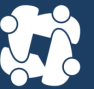

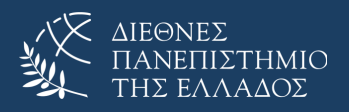

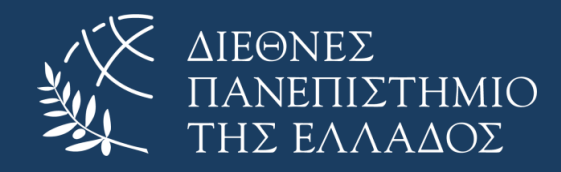

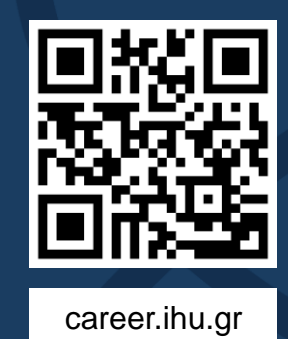

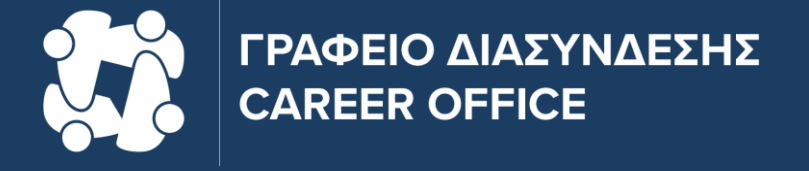

AΛΕΞΑΝΔΡΕΙΑ ΠΑΝΕΠΙΣΤΗΜΙΟΥΠΟΛΗ (ΣΙΝΔΟΣ) T.: 2310 013718 - Email: career@the.ihu.gr